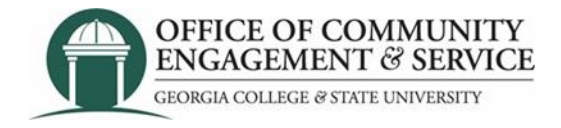

# How to enter hours | GivePulse at GCSU

- 1. Navigate to GCSU GivePulse: https://givepul.se/r4f07
- 2. Login with Your GCID (bobcats email credentials DUO Push)

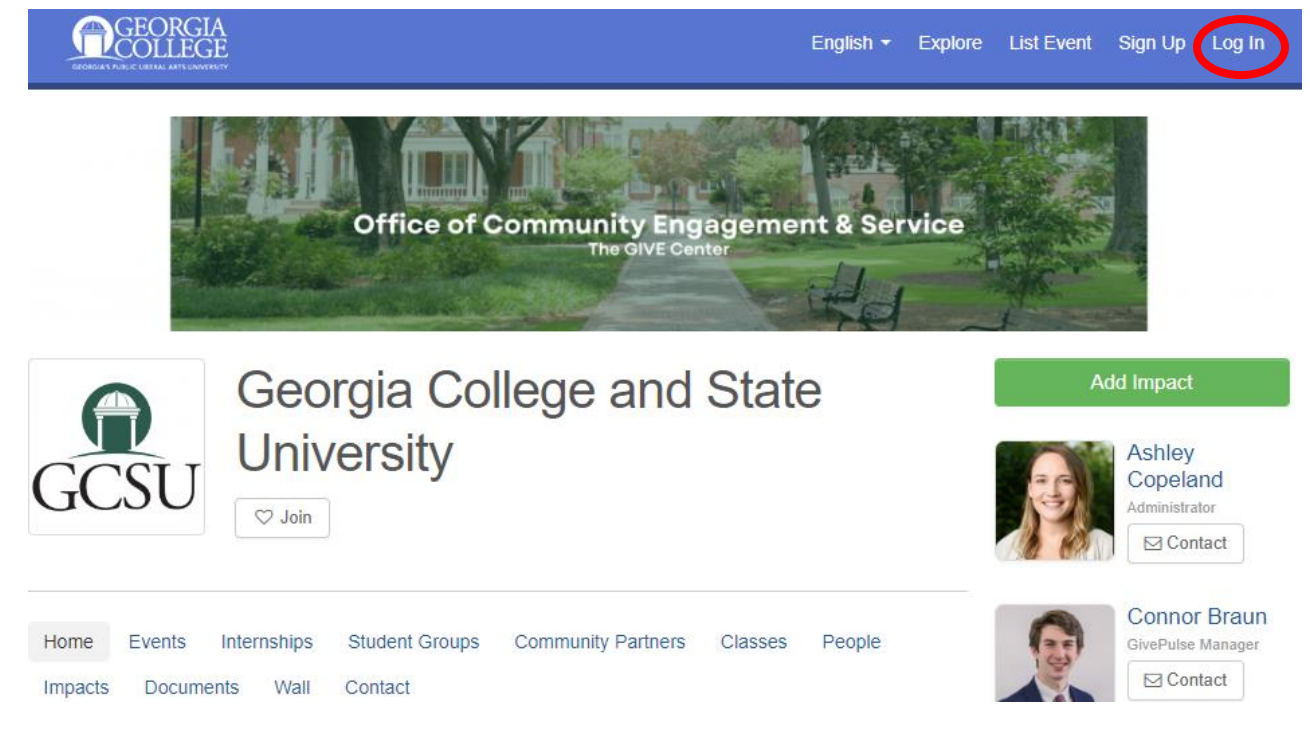

### 3. Select "Add Impact" at the right side of the screen

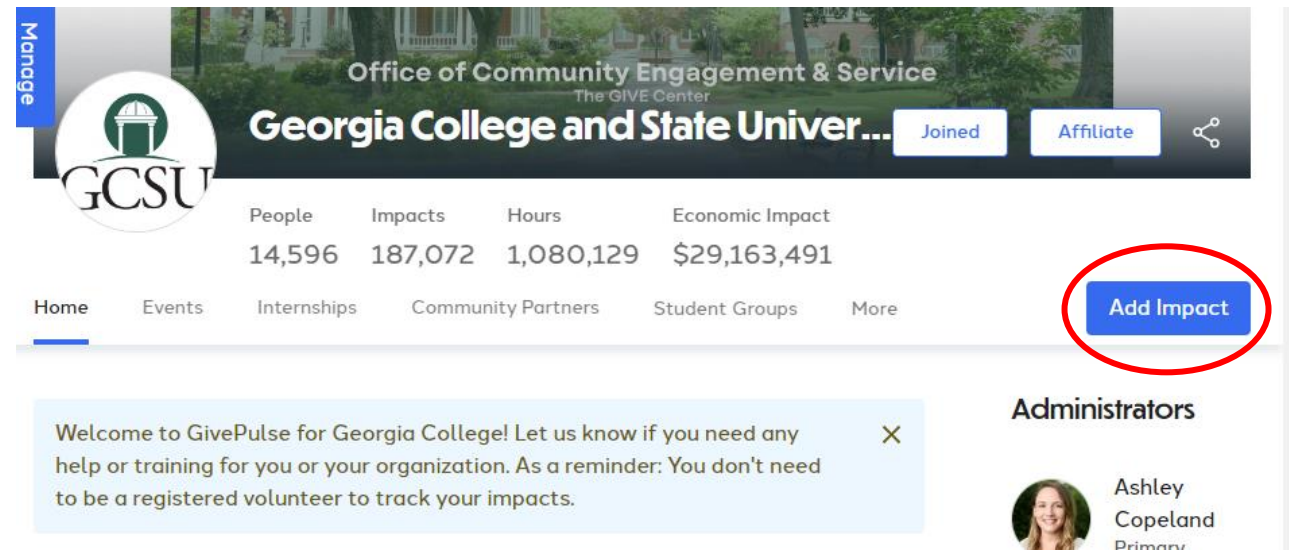

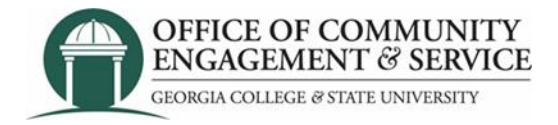

- 4. Find the group or organization where you completed your hours. One of two ways:
- **Option One.** Unclick "my groups" and use the search feature to find the name of the organization completing volunteer service with. a. Ex: Red Cross Milledgeville, Life Enrichment Center, etc

| Uncheck the blue "my groups" button and   | Add Impact<br>Track your community engagement                                                            |   |
|-------------------------------------------|----------------------------------------------------------------------------------------------------|---|
| search for the name<br>of the non-profit. | • Find the group or organization where you made an impact Can't find it                                  | 2 |
|                                           | Search for the name of the community partner you would like to share your impact to.<br>Keyword Search Q |   |
|                                           | My Groups Type Causes                                                                                    |   |

• **Option Two.** Click the "can't find it?" button at the top right and add the information for the organization and name of person at the non-profit that will verify your hours.

| Add Impact<br>Track your community engagement             |                 |                          |
|-----------------------------------------------------------|-----------------|--------------------------|
| Find the group or organization where                      | you made        | an impact Can't find it? |
| Search for the name of the community partner you would li | ke to share you | ir impact to.            |
|                                                           |                 |                          |
| Keyword Search                                            | Q               | within 20 miles of 31061 |

### **Completing the Form**

- 5. Course Engagement: Select "yes" or "no" this impact is for a course
  - If "yes" linked to a course, select the course name from the drop down.
- 6. Date: Enter start date
- 7. Impact Type and Measurement: Select time and enter how many hours

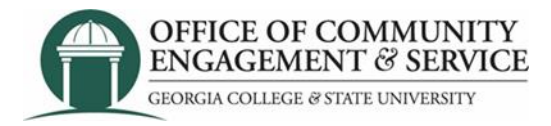

## 8. Requested Information:

- View the PDF to verify that your volunteer hours count as service and check the document agreement box.
- What type of service: Select campus or community.
- Category of service: Select appropriate box.
- Was this required or prompted by: Select all that apply.
- Description of service: Provide 1-2 sentences detailing what you did.

9. **Sharing and Privacy Settings:** Add any student organizations you would like to share this volunteer service with. For example: your sorority/fraternity, club team, etc.

#### 10. Select: Add impact at bottom left of screen

|   | Private Impacts are visible to you and groups you share with Your user is marked as private. You can not create public impacts |
|---|----------------------------------------------------------------------------------------------------|
|   |                                                                                                    |
| / |                                                                                                    |
|   | Add Impact                                                                                                    |
|   |                                                                                                    |